## **Downloading R-Instat**

You can download R-Instat from this link: http://www.r-instat.org/Download

It is important to note R-Instat is currently a Windows only software for Windows 7 or later. Mac and Linux users could use R-Instat through a virtual Windows machine.

## **R-Instat Prerequisites**

Before installing R-Instat make sure you have .NET Framework minimum version 4.6.1

If you already have the minimum version .*NET Framework* the installation will run very smoothly. Otherwise, you may have to download .*NET Framework from - https://dotnet.microsoft.com/download/dotnet-framework* 

See below on how to install this .NET Framework

## Step by step installation of R-Instat

- 1. Browse to where you have saved the R-Instat installer.
- 2. **Right click** and then click **Open.** A dialog like one below will appear, click on **Run**, Fig 1, to run it.

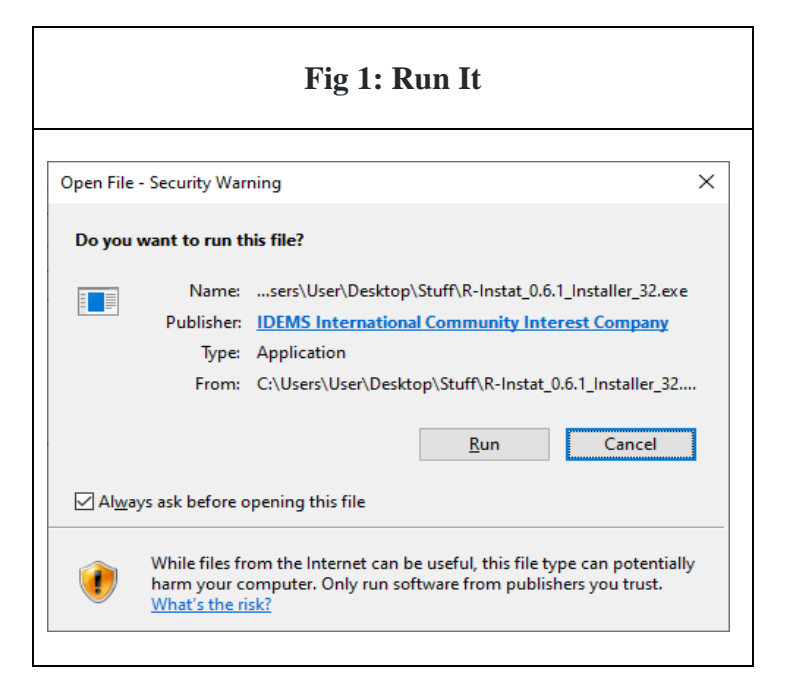

3. A pop up will appear, asking whether you want to install the software, click on Yes.

4. On the Select Destination Folder, Fig 2, click **Next** to accept the default installation path for R-Instat. We recommend you leave it as it is.

| Fig 2. R Location                                                  |            |         |      |   |
|--------------------------------------------------------------------|------------|---------|------|---|
| Sotup P Instatuorring 0.6.1                                        |            |         |      | ~ |
| Setup - K-Instat Version 0.0.1                                     |            |         |      | ^ |
| Select Destination Location                                        |            |         |      |   |
| Where should R-Instat be installed?                                |            |         | Ć    |   |
| Setup will install R-Instat into the following folder.             |            |         |      |   |
| To continue, click Next. If you would like to select a different f | folder, cl | ick Bro | wse. |   |
| C:\Program Files (x86)\R-Instat\0.6.1                              |            | Bro     | owse |   |
| At least 1.04 GB of free disk space is required.                   |            |         |      |   |
|                                                                    |            |         |      |   |
|                                                                    |            |         |      |   |

5. The Select Start Menu Folder dialog will appear, click **Next** on Fig 3, we again recommend you to leave it is.

|                                                                      |                                              | $\sim$ |
|----------------------------------------------------------------------|----------------------------------------------|--------|
| Select Start Menu Folder<br>Where should Setup place the program's s | hortcuts?                                    |        |
| Setup will create the program's s                                    | nortcuts in the following Start Menu folder. |        |
| R-Instat                                                             | Browse                                       | 1      |
|                                                                      |                                              |        |

5. On the Select Additional Tasks dialog, Fig 4, ensure you have the **Create Desktop Shortcut checked and** Click on **Next.** This helps you create an R-Instat shortcut on the desktop.

| Setup - R-Instat version 0.6.1   —   ×     Select Additional Tasks<br>Which additional tasks should be performed?   Image: Comparison of the comparison of the comparis | Fig 4: Create De                                                       | sktop Shor              | tcut           |         |    |
|----------------------------------------------------------------------------------------------------|------------------------------------------------------------------------|-------------------------|----------------|---------|----|
| Select Additional Tasks     Which additional tasks should be performed?     Select the additional tasks you would like Setup to perform while installing R-Instat, then click Next.     Additional shortcuts:     Create a desktop shortcut                                                                                                    | Setup - R-Instat version 0.6.1                                         |                         | _              |         | ×  |
| Select the additional tasks you would like Setup to perform while installing R-Instat,<br>then click Next.<br>Additional shortcuts:                                                                                                    | Select Additional Tasks<br>Which additional tasks should be performed? |                         |                |         | J. |
| Additional shortcuts:                                                                                                    | Select the additional tasks you would like Setu<br>then dick Next.     | ip to perform while     | installing R-1 | instat, |    |
| Create a desktop shortcut                                                                                                    | Additional shortcuts:                                                  |                         |                |         |    |
|                                                                                                    | Create a desktop shortcut                                              |                         |                |         |    |
|                                                                                                    |                                                                        |                         |                |         |    |
|                                                                                                    |                                                                        |                         |                |         |    |
|                                                                                                    |                                                                        |                         |                |         |    |
|                                                                                                    |                                                                        |                         |                |         |    |
|                                                                                                    |                                                                        |                         |                |         |    |
|                                                                                                    |                                                                        |                         |                |         |    |
|                                                                                                    |                                                                        |                         |                |         |    |
| < <u>B</u> ack <u>N</u> ext > Cancel                                                                                                    | [                                                                      | < <u>B</u> ack <u>I</u> | <u>N</u> ext > | Cance   | el |

7. Finally, click **Install** when you reach the Ready to Install dialog, Fig 5.

| Setup - R-Instat version 0.6.1                                                                 |                          | _               |          |
|------------------------------------------------------------------------------------------------|--------------------------|-----------------|----------|
| eady to Install<br>Setup is now ready to begin installing R-                                   | Instat on your comp      | uter.           | <u>P</u> |
| Click Install to continue with the installat<br>change any settings.                           | ion, or click Back if yo | ou want to revi | ew or    |
| Destination location:<br>C:\Program Files (x86)\R-Instat\0.0<br>Start Menu folder:<br>R-Instat | 5.1                      |                 | ^        |
| Additional tasks:<br>Additional shortcuts:<br>Create a desktop shortcut                        |                          |                 |          |
|                                                                                                |                          |                 | ~        |

8. Another dialog box with a progress bar will appear, Fig 6, showing the progress of R-Instat Installation. Please be patient as this might take a few minutes, depending on the speed of your computer. This will install everything needed for R-Instat to run properly on your machine.

| Fig 6: Progress of Installation                                                             |
|---------------------------------------------------------------------------------------------|
| Setup - R-Instat version 0.6.1 — 🗆 🗙                                                        |
| Installing<br>Please wait while Setup installs R-Instat on your computer.                   |
| Extracting files<br>C:\\0.6.1\static\InstatObject\R\Backend_Components\options_by_context.R |
|                                                                                             |
|                                                                                             |
|                                                                                             |
|                                                                                             |
|                                                                                             |
| Cancel                                                                                      |

9. When installation is successful, the dialog box on Fig 7 will appear, leave the **Launch R-Instat** box checked if you would like to launch R-Instat immediately, else uncheck it and click on **Finish**.

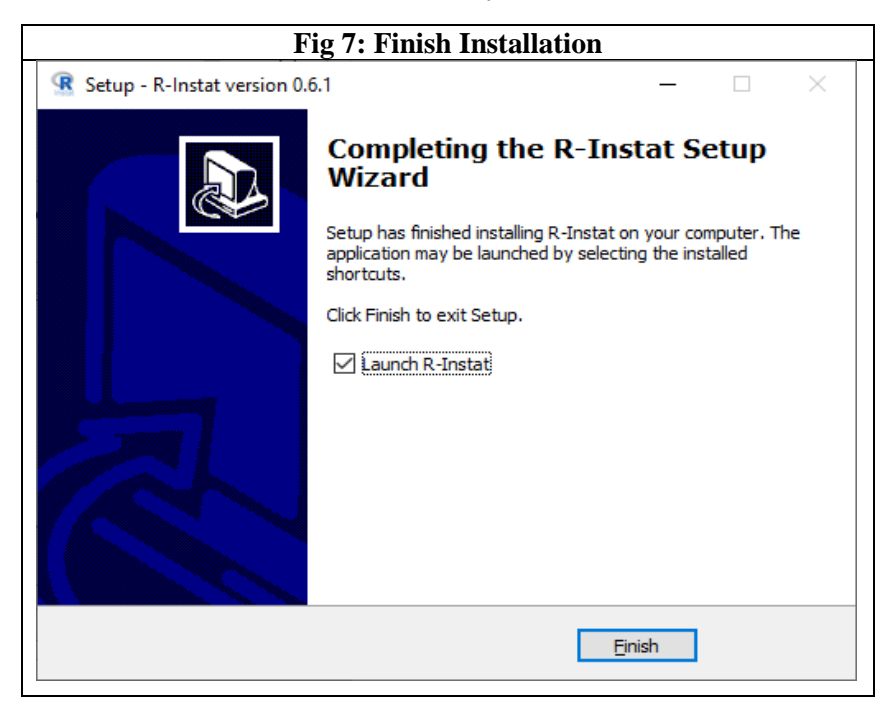

10. To run R-Instat for the first time, you can access the shortcut from the start menu, or from the desktop. Right click on the R-Instat Icon and click open to launch R-Instat. The interface on Fig 8 appears. R-Instat is ready for use.

| Fig 8: Open R-Instat                                                                                                    |                                                                                                    |  |  |  |
|----------------------------------------------------------------------------------------------------|----------------------------------------------------------------------------------------------------|--|--|--|
| R-Instat 0.6.1   File Edit Prepare Describe Model Climatic Procurement Options by Context Tools View Help   Image: State of the state of the state of t | - a x                                                                                                    |  |  |  |
| No Data Loaded                                                                                                    | Setting working directory, sourcing R code and backing Reckages       setwid/m <sup>-</sup> C/Program Files (x60)R-Instat/ObjectR <sup>-</sup> )       source(file="Retup.R")       data_book       2 Option: Number of digits to display       options(digits-4)       2 Option: Number of digits to display       options(digits-4)       2 Option: Number of digits to display       options(show signif stars=FALSE) |  |  |  |
| No data loaded                                                                                                    |                                                                                                    |  |  |  |

## **Installing .NET Framework**

- 1. Navigate to where you downloaded .NET Installer
- 2. **Right Click** on it and click on **Open**. Click **Yes** if a pop up appears to allow the installation to proceed.
- 3. The dialog on Fig 9 will appear. Check the **I have read and accept the license terms** option, and then click **Install**. The installation may take some time depending on the speed of your laptop.

| Fig 9:Installing .NET Framework                                                                                                    |                                                                                                    |  |  |  |
|----------------------------------------------------------------------------------------------------|----------------------------------------------------------------------------------------------------|--|--|--|
| -Microsoft .NET 2015                                                                                                    | – 🗆 X                                                                                                    |  |  |  |
| .NET Framework 4.6.1 Setup<br>Please accept the license terms to continue                                                                            | eNET                                                                                                    |  |  |  |
| MICROSOFT SOFTWARE SUPPLEN                                                                                                    | IENTAL LICENSE TERMS                                                                                                    |  |  |  |
| .NET FRAMEWORK AND ASSOCIA<br>MICROSOFT WINDOWS OPERATE                                                                                              | ATED LANGUAGE PACKS FOR<br>NG SYSTEM                                                                                                    |  |  |  |
| Microsoft Corporation (or based on<br>affiliates) licenses this supplement<br>Microsoft Windows operating system<br>may use this supplement. You may | where you live, one of its<br>to you. If you are licensed to use<br>m software (the "software"), you<br>not use it if you do not have a |  |  |  |
| ☑ I have read and accept the license term                                                                                                    | 15. 🗎 💾                                                                                                    |  |  |  |
| Download size estimate:                                                                                                    | 0 MB                                                                                                    |  |  |  |
| Download time estimates:                                                                                                    | Dial-Up: 0 minutes<br>Broadband: 0 minutes                                                                                              |  |  |  |
|                                                                                                    | Testall                                                                                                    |  |  |  |
|                                                                                                    | Install Cancel                                                                                                    |  |  |  |

- 4. At the end of the installation, click on Finish
- 5. Restart your machine and install R-Instat.